## Instructions for Multiple Registrations

If you are coordinating registration for multiple people/events, this can be done through the following steps.

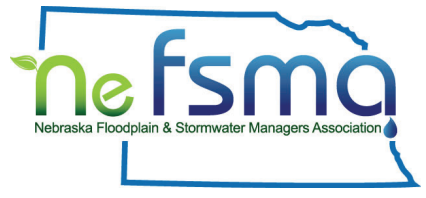

- 1. You must be logged into <u>NeFSMA.com</u> before you can begin, especially if you are trying to register for an event at the member rate.
- 2. Once you're logged in, go to the <u>Events page</u> and select an event.
- 3. Click the registration button. The default option will be to register the person who is logged in. If you are already registered select new registration.

|                    | Event 2023 Annuel Conference<br>July 20, 2023 BioD AM - 4:00 PM<br>Location: Younes Conference Center Kearny, NE |                                  |
|--------------------|----------------------------------------------------------------------------------------------------|----------------------------------|
| Event registration |                                                                                                    |                                  |
| Date               | Registration                                                                                                    | Status                           |
| June 09, 2023      | Laster, Lori ( <u>llaster@pagionrd.org</u> )<br>ticket type: Speaker                                             | Confirmed<br><u>Menu details</u> |

4. Enter the email of the person you wish to register. Then click next and complete the form.

| 2023 Annual Conference                                                                                            | Add to my calendar 🖆 |      |
|----------------------------------------------------------------------------------------------------|----------------------|------|
| Event 2023 Annual Conference<br>July 20, 2023 8:00 AM - 4:00 PM<br>Location: Youries Conference Center Kearny, NE |                      | Next |
| Lister registrasi, erzell<br>e 1621 - svällars Spapionellung                                                      | * Mandetory fields   | ΝΟΛΙ |
| CANCEL Besidew.myt.resistonsions                                                                                  | NEXT                 |      |

5. Click Invoice Me for payment option.

| Review and confirm                                                                                    |             |
|----------------------------------------------------------------------------------------------------|-------------|
| Event Harlan County Reservoir Tour<br>July 19, 2023 7:30 AM - 12:00 PM<br>Location: Kearney, Nebraska |             |
| Ticket type Attendee - \$40.00                                                                        |             |
| Total \$40.00 (USD)<br>amount                                                                         | Invoice Me  |
| Payment Mail Payment To:                                                                              |             |
| instructions Nebraska Floodplain & Stormwater Managers                                                | Association |
| 17330 West Center Rd., Suite 110, #141                                                                |             |
| Omaha, NE 68130                                                                                       |             |
| OR                                                                                                    |             |
| VISA CON PRIME                                                                                        |             |
| and a                                                                                                 |             |

- 6. Repeat steps 2-4 for each event and/or person you wish to register.
- 7. When you are finished registering for events, there will be a Balance Due message in the bottom right corner of your screen. You can then either save/print invoices and mail a check or pay all invoices online at the same time.

| Details                                                                                                    |                    |
|----------------------------------------------------------------------------------------------------|--------------------|
| Invoice #02186                                                                                                    | \$40.00            |
| Registration for "Harlan County Reservoir Tour" (July 19,<br>2023 7:30 AM - 12:00 PM, Kearney, Nebraska), Attendee |                    |
| Invoice #02187                                                                                                    | \$75.00            |
| Registration for "2nd Annual Stormwater Scramble" (July 19,<br>2023 1:00 PM, Awarri Dunes Golf Course), Player     |                    |
| Invoice #02188                                                                                                    | \$125.00           |
|                                                                                                    |                    |
| Cancel                                                                                                    | Pay \$240.00 (USD) |